## 中国传媒大学新生缴费指南

亲爱的新同学:

祝贺你被录取为我校的新生!为便于你顺利办理入学报到手续,现将入学缴 费有关事项通知如下:

#### 一、缴费方式

中国传媒大学学费、住宿费缴费均采用<u>线上缴费</u>的方式进行,请登录"中传校园统一支付平台"或通过"中传微信企业号"自行完成缴费。平台及微信企业号使用校园统一身份认证信息登录,用户名为学号,研究生新生可通过以下网址 查询学号:<u>http://yz.cuc.edu.cn/kaosheng/xuehao.aspx</u>;初始密码为身份证 后六位。

1、"中传校园统一支付平台" (使用说明见附件 1)

平台支持建行网上银行支付和建行聚合支付方式,其中建行聚合支付方式支持微信、支付宝、建行龙支付 APP 进行扫码支付。

2、"中传微信企业号" (使用说明见附件 2)

企业号支持**微信支付**。

#### 二、缴费时间:

1、学费缴费开始时间为 2020 年 8 月 24 日, 为保证报到手续顺利办理, 请务必于报到日期前登录平台或通过企业号完成支付:

2、受疫情影响,住宿费暂定将于开学办理宿舍入住手续两周后收取,具体 时间另行通知。

3、为了保证您能够顺利办理报到手续,请在规定时间内完成缴费。如因特 殊原因未能完成缴费,补缴方式另行通知。

#### 三、学宿费标准

学费、住宿费收费标准见附件 3。

#### 四、票据查询

学校将在缴费结束 5 个工作日后统一开具中央非税收入电子票据,学生可自行登录统一支付平台,点击【交易查询】-【已缴费信息】查询。(使用说明见附件 4)

如确需换开纸质票据,请在开学后携带有效身份证件前往44号楼309财务 处大厅1号窗口办理。

#### 五、银行卡办理相关事项

学校为每位新生配备一张中国建设银行借记卡,该卡是学生在校期间学校发放奖、助学金、生活补助费等的唯一途径,请务必及时领取并妥善保管。根据银行相关要求,为学生批量办理银行卡需学生在线上传本人身份证件照片,待开学后再进行实体卡的发放,具体办理时间和操作流程请持续关注学校通知。

#### 六、注意事项

1、缴费时请务必按照说明方法登录校园统一支付平台或企业微信号;

2、登录后,请首先查看自己的学号、姓名、学院、班级等个人信息,确认 无误后再进行缴费,避免误缴费;

3、交易完成后,如显示缴费失败,请先确认是否已扣款成功,如已扣款切 勿重复缴费,请及时与财务处联系;

4、学校不会以退款、取消收费等原因给学生打电话进行银行账户的操作, 请提高警惕,请勿将个人银行信息透漏给他人,避免资金损失。

财务处联系电话: 010-65783490 010-65783656

中国传媒大学财务处

2020年8月20日

#### 附件 1: 中传校园统一支付平台使用说明

第一步: 登陆中国传媒大学白杨网主页 (http://www.cuc.edu.cn/), 选择【数字办公】, 进入【校园统一支付平台】(或直接输入网址 https://cwczf.cuc.edu.cn/dlptjf/caslogin\_jf.aspx)。登陆用户名、密码为校园统一身份认 证信息,学生账号为学号,初始密码为身份证后六位。

|      | 中國 信 |      | 白杨    | M     |      |      |      |             | 登录上       | [ENGLISH]                      |   |
|------|------|------|-------|-------|------|------|------|-------------|-----------|--------------------------------|---|
| 白杨首页 | 学校概况 | 机构设置 | 科学研究  | 师资队伍  | 教育教学 | 招生就业 | 公共服务 | 人才招聘        | 培训信息      | 数字办公                           | 1 |
| ×.   | D    |      | Ale 3 | All a |      |      | ALC: | 国新学子英<br>耀辉 | 文演讲: 二胡 黄 | OA办公平台<br>财务综合服务平台<br>校园统一支付平台 |   |

第二步:点击【学费缴费】,查询学费情况。确认无误后点击下一步,继续操作。

| ▲中國信標 # 孕            | 校园统一支付平台            | 当前费用 学费     | 鐵费 其他费用 | 交易记录查询    | 已交费信息 报名信息 | 个人信息 | 退出登    |  |  |
|----------------------|---------------------|-------------|---------|-----------|------------|------|--------|--|--|
| 🌡 当前用户>>编号:20        | ●●●●●●● 姓名: ●●●● 性别 | J:女 身份证号:13 | 部       | 门:掘车上结ち术学 | 院班级:       | 庤    |        |  |  |
| 当前位置:学费缴费>>应         | 销位置:学费缴费>>应交款明细表    |             |         |           |            |      |        |  |  |
| 说明:请选择本次进行<br>☑ 2017 | F缴费的收费区间 , 在相应的收费期  | 间打勾,然后点击"下一 | 步"按钮    |           |            |      |        |  |  |
| 收费区间                 | 收费项目                | 应收金额        | 退费金额    | 减免金额      | 实缴金额       | 欠费金额 | •      |  |  |
| 2017                 | 高校学费                | 10000.00    | 0.00    | 0.0       | 0.00       | 10,0 | 00.00  |  |  |
|                      | 高校住宿费               | 1500.00     | 0.00    | 0.0       | 0.00       | 1,5  | 500.00 |  |  |
|                      | 辅修学费(春)             | 5320.00     | 0.00    | 0.0       | 0.00       | 5,3  | 320.00 |  |  |
| 共有3条欠费记录             |                     | [           | 下一步     |           |            |      |        |  |  |

第三步:勾选所要缴纳的收费项目,勾选完成后点击下一步。

|                | 中居信糕                                             | 。对校园统一                     | 支付平台                 |                        |                     |                  |                 |           |      |            | _    |
|----------------|--------------------------------------------------|----------------------------|----------------------|------------------------|---------------------|------------------|-----------------|-----------|------|------------|------|
| 1              | 1 ~ ~ ~ ~                                        |                            |                      | 当前费用                   | 学费缴费                | 其他费用             | 交易记录查询          | 已交费信息     | 报名信息 | 个人信息       | 退出登录 |
| <b>&amp;</b> = |                                                  |                            |                      |                        |                     |                  |                 |           |      |            |      |
| 当前(            | 位置:学费缴费                                          | 8>>缴费信息修改                  |                      |                        |                     |                  |                 |           |      |            |      |
| ÿ              | 初:请选择收<br>确认无误                                   | 费项目,如需要调整缴费<br>后点击"下一步"按钮( | 金额,请点击'他<br>订单确认后不能再 | 診改' 按钮输入3<br>再进行修改) 如需 | と费金额,点击<br>需要调整缴费订! | '确定'完成<br>单,请点击" | 修改。<br>上一步"按钮重新 | 选择        |      |            |      |
| 诵              | 時选择需要缴费                                          | 的项目:                       |                      |                        |                     |                  |                 |           | 缴费金额 | 页: 15320.0 | )元   |
|                | 收费区间                                             | 收费项目                       | 应收金额                 | 退费金额                   | 减免金额                | 实缴金额             | 欠费金额            | 缴费金额      | 操作列  | 全选 反       | 选    |
|                | 2017                                             | 高校学费                       | 10000.00             | 0.00                   | 0.00                | 0.0              | 10,000.00       | 10,000.00 | ) 修改 | P          |      |
|                |                                                  | 高校住宿费                      | 1500.00              | 0.00                   | 0.00                | 0.0              | 1,500.00        | 1,500.00  | ) 修改 |            |      |
|                | 辅修学费(春) 5320.00 0.00 0.00 5,320.00 5,320.00 修改 🗹 |                            |                      |                        |                     |                  |                 |           |      |            |      |
| ŧ              | 共有3条条欠费记录 共计:16,820.00元<br>上一歩 下一歩               |                            |                      |                        |                     |                  |                 |           |      |            |      |

**特别注意**:根据各银行规定不同,单笔支付有额度限制,如需支付的学费超出该限制金额,请先点击修改按钮进行金额修改。具体操作如下:

|                | 中医传媒                                                                                                    | <i>☆</i> 校园约         | 在一支付平                  |                  | 前费用学费                | <b>飲费</b> 其他费用      | 交易记录查询            | 已交费信息      | 报名信息          | 个人信息        | 退出登录 |
|----------------|----------------------------------------------------------------------------------------------------|----------------------|------------------------|------------------|----------------------|---------------------|-------------------|------------|---------------|-------------|------|
| 2              | ▲ 当前用户>>编号 ●●●●●●●●●●●●●●●●●●●●●●●●●●●●●●●●●●●                                                            |                      |                        |                  |                      |                     |                   |            |               |             |      |
| 当前             | 前位置:学费缴费                                                                                                  | >>繳婁信息修改             |                        |                  |                      |                     |                   |            |               |             |      |
|                | 说明: 请选择收题<br>确认无误从                                                                                        | 费项目,如需要调<br>后点击"下一步" | 整缴费金额,请点击<br>按钮(订单确认后2 | 击'修改'按<br>不能再进行修 | 钮输入交费金额。<br>改)如需要调整约 | 点击'确定'完<br>數费订单,请点击 | 成修改。<br>"上一步"按钮重新 | <b>所选择</b> | 御書全           | 简· 28000.0  | 0 =  |
|                | 请选择需要缴费的                                                                                                  | 项目:                  |                        |                  |                      |                     |                   |            | -86/241 112 1 | x - 2000010 |      |
|                | 收费区间                                                                                                    | 收费项目                 | 应收金额                   | 退费金额             | 减免金额                 | 实缴金额                | 欠费金额              | 缴费金额       | 操作列           | 全选 反        | 选    |
|                | 2017                                                                                                    | 高校学费                 | 28000.00               | 0.0              | 0.0                  | 0.0                 | 0 28,000.00       | 28,000.00  | 修改            |             |      |
|                | 共有1条条欠费                                                                                                   | 記录 共计:2              | 8,000.00元              |                  | 上一步                  | 下一步                 |                   |            |               |             |      |
|                |                                                                                                    |                      |                        |                  |                      |                     |                   |            |               |             |      |
|                | 中国传媒王                                                                                                    | <sub>考</sub> 校园练     | 一支付平                   | 台当               | 前费用学费等               | 姨 其他费用              | 交易记录查询            | 已交费信息      | 报名信息          | 个人信息        | 退出登录 |
| <b>&amp;</b> # | 当前用户>>编号:                                                                                                 |                      | 姓名:                    | 性别 : <b>女</b>    | 身份证号                 |                     | 部门:               | 班级:        |               |             |      |
| 当前             | 前位置:学费缴费:                                                                                                 | >>缴费信息修改             |                        |                  |                      |                     |                   |            |               |             |      |
| i              | 说明: 请选择收费项目,如需要调整缴费金额,请点击'修改'按钮输入交费金额,点击'确定'完成修改。<br>通讯于提后占击"下一步"控积(订单输认后不能再进行修改)如需要调整做需订单,语占击"上一步"按积重新洗程 |                      |                        |                  |                      |                     |                   |            |               |             |      |
|                | 法选择中国领击的                                                                                                  | 116日·                |                        |                  |                      |                     |                   |            |               | 缴费金额: C     | 元    |
|                | 收费区间                                                                                                    | 收费项目                 | 应收金额                   | 退费金额             | 减免金额                 | 实缴金额                | 欠费金额              | 叔费金融       | 操作列           | 全选 反        | 选    |
|                | 2017                                                                                                    | 高校学费                 | 28000.00               | 0.0              | 0.0                  | 0.00                | 28,000.00         | 10000      | 确定            |             |      |
|                | 共有1条条欠费记录 共计:28,000.00元                                                                                   |                      |                        |                  |                      |                     |                   |            |               |             |      |
|                |                                                                                                    |                      |                        |                  | 上一步                  | 下一步                 |                   |            |               |             |      |

## **第四步:**确认支付金额,并选择支付方式,完成付款。

| <b>《</b> <sup>半產份標業委</sup> 校园统一支付平                                          | <b>4</b><br>当前费用 学费缴费          | 其他费用     | 交易记录查询                   | 已交费信息  | 报名信息  | 个人信息 | 退出登录   |  |  |
|-----------------------------------------------------------------------------|--------------------------------|----------|--------------------------|--------|-------|------|--------|--|--|
| 🍰 当前用户>>编号 📕 📕 性名:于 💼 性                                                     | ▲ 当前用户>>编号                     |          |                          |        |       |      |        |  |  |
| 当前位置:学费缴费>>交费信息显示                                                           |                                |          |                          |        |       |      |        |  |  |
| 说明: 确认交费信息无误后,点击"下一步"进行操作                                                   | ;若需更改或缴费失败,请返回次                | "费查询页面,  | 重复以上操作                   |        |       |      |        |  |  |
| 收费区间                                                                        | 收费项目                           |          |                          | 4      | 數费金额  | _    |        |  |  |
| 2017                                                                        | 高校学费                           |          |                          |        |       | 10,  | 000.00 |  |  |
| 共有1条记录 共计交费:10,000.00元                                                      |                                |          |                          |        |       |      |        |  |  |
|                                                                             | 上一步                            | 下一步      |                          |        |       |      |        |  |  |
| ▲ 当前用P>>第5 姓名 世                                                             | 当前费用 学费缴费                      | 其他费用 生   | 活缴费 交易:                  | 查询 报名信 | 息 个人信 | 息退出登 | ₹      |  |  |
| 当前位置:繳费信息确认及支付方式选择                                                          |                                |          |                          |        |       |      |        |  |  |
| 支付信息: 缴费金备<br>请选择付款方式 (说明:选择银行或平台,点击'确认支付'                                  | 页: 6,500.00 元 手续费:<br>以完成支付)   | 0.00 元 总 | 金额: <mark>6,500.(</mark> | )0 元   |       |      |        |  |  |
| 支付方式:                                                                       | D 国建设银行<br>inn Controller Bark |          |                          |        |       |      |        |  |  |
|                                                                             |                                |          |                          |        |       |      |        |  |  |
| <ol> <li>请确保您已开通 网上支付功能</li> <li>若繳费失败,请确认银行账户没有扣款再进行下次支付,避免重复缴费</li> </ol> |                                |          |                          |        |       |      |        |  |  |
| 确定缴费                                                                        | 取消交费                           |          |                          |        |       |      |        |  |  |

**特别注意**:支付方式可选"聚合扫码支付"或"中国建设银行","聚合扫码支付"支持 微信、支付宝及龙支付 APP 付款,支付限额以各银行规定为准;"中国建设银行"为网银 U 盾支付,支付限额以网银设置为准。(见文后附录)

(聚合扫码支付界面)

(中国建设银行支付界面)

| 说 🏏 扫码支付                                                                                         |                                                                                                    |               | ◆人名布 私人銀行 公司制約 小概企业 某些缺高务                                  | 智能把线:95533 🚆 在线督服   国内分行 网点顶ATM |
|--------------------------------------------------------------------------------------------------|----------------------------------------------------------------------------------------------------|---------------|------------------------------------------------------------|---------------------------------|
|                                                                                                  | Const Constantial Const Const | 1<br>L、龙支付APP | ◆ 中国建设银行<br>China Construction Bank                        | 2019-6-10 16:29:24              |
|                                                                                                  | 龙行天下,支付无忧                                                                                                    | 码以完成支付        | 商户名称:中国传媒大学                                                |                                 |
|                                                                                                  | 22.211 2:112 BUX 211                                                                                                    | 3,以便出现问       | 订单编号:o1190610CMDX000014 订单金额<br>订单详情⊙                      | : 0.98元<br>使用程行手机器行手机           |
|                                                                                                  |                                                                                                    | 2信是否已扣款<br>寸  | <ul> <li>本次交易支持儲蓄制户、贷款账户;不支持信号卡; 限調畫會 可查询调调户允许若</li> </ul> | 竹家                              |
| ▲<br>●<br>●<br>●<br>●<br>●<br>●<br>●<br>●<br>●<br>●<br>●<br>●<br>●<br>●<br>●<br>●<br>●<br>●<br>● |                                                                                                    | ,系统会社1-2      | 网根支付 账号支付                                                  |                                 |
|                                                                                                  |                                                                                                    | _             | 8 用户名/延件号码 ⑦ あむ用户                                          | 名?                              |
| 商业支付 取消支付                                                                                        | 支付完成                                                                                                    | 支付失败          |                                                            | 2                               |

| 银行          | 额度                                                                        |
|-------------|---------------------------------------------------------------------------|
| 中国银行        | 单笔1万、单日1万、单月无跟额                                                           |
| 农业银行        | 单笔1万、单日1万、单月30万                                                           |
| 工商银行        | 单笔1万、单日5万、单月10万                                                           |
| 交通银行        | 单笔1万、单日1万、单月10万                                                           |
| 建设银行        | 单笔1万、单日5万、单月10万                                                           |
| 平安银行        | 单笔 5 万、单曰 5 万、单月无限额                                                       |
| 中信银行        | 单笔 5 万、单日 5 万、单月无限额。(淘宝、天猫、阿里巴巴消费场<br>景和余额宝充值场景,额度为单笔 20 万、单日 20 万、单月无限额) |
| 七大银行        | 单笔 10 万、单日 10 万、单月无限额                                                     |
| 甫发银行        | 单笔 50 万、单日 50 万、单月无限额                                                     |
| 招商银行        | 单笔 5 万、单日 5 万、单月无限额                                                       |
| 一发银行        | 单笔 3 万、单日 3 万、单月无限额                                                       |
| 邮储银行        | 单笔 10000、单日 20000、单月无限额                                                   |
| 民生银行        | 单笔 5 万、单日 5 万、单月无限额                                                       |
| 兴业银行        | 单笔 5 万、单日 5 万、单月无限额                                                       |
| 华夏银行        | 单笔 50 万、单日 50 万、单月无限额                                                     |
| 上海银行        | 单笔5万、单日5万、单月10万                                                           |
| 阿商银行        | 1万/日、20万/年,快捷支付与网商 APP 发起的转出到支付宝额度共享。具体清以页面提示为准。                          |
| S城市商<br>业银行 | 以收银台显示为准,<br>若支付时收银台页面无限额提示,超限后会进行提示                                      |

| 支付宝绑定信用 | 月卡支付限额                              |
|---------|-------------------------------------|
| 银行      | 额度                                  |
| 工商银行    | 单笔 5 万、单日 10 万、单月 10 万              |
| 农业银行    | 单笔2万、单日2万、单月20万                     |
| 建设银行    | 单笔5万、单日5万、单月10万                     |
| 中国银行    | 单笔无限额、单日无限额、单月无限额                   |
| 平安银行    | 单笔无限额、单日无限额、单月无限额                   |
| 交通银行    | 单笔 5 万、单日 5 万、单月无限额                 |
| 招商银行    | 单笔 5 万、单日无限额、单月无限额                  |
| 浦发银行    | 单笔 10 万、单日 10 万、单月无限额               |
| 邮储银行    | 单笔2万、单日5万、单月5万                      |
| 兴业银行    | 单笔 5 万、单日无限额、单月无限额                  |
| 广发银行    | 单笔 3 万、单日 3 万、单月无限额                 |
| 华夏银行    | 单笔 5 万、单日无限额、单月无限额                  |
| 民生银行    | 单笔 5 万、单日 5 万,单月无限额                 |
| 光大银行    | 单笔 6 万、单日 6 万、单月无限额                 |
| 中信银行    | 单笔无限额、单日无限额、单月无限额                   |
| 各城市商业银行 | 以收银台显示为准<br>若支付时收银台页面无限额提示,超限后会进行提示 |

#### 微信绑定银行卡支付限额查询方式

1、进入微信, 点击"我", 点击"钱包"进入。

2、点击"银行卡",页面划到最底部,点击"常见问题"。

3、找到"微信支付银行卡交易的限额是多少?"即可查看所有和微信合作的银行卡的限额信息。

#### 龙支付交易限额

1、建行手机银行签约客户开通龙支付并绑定银行账户,单笔交易限额为1万元,日累计限额为2万元,月累计限额为5万元。

2、非建行手机银行签约客户开通龙支付并绑定银行账户,单笔/日累计限额为1000元,月累计限额为 1000元。 附件 2:关注"中传微信企业号"微信支付学费

第一步: 微信扫码关注"中传微信企业号"

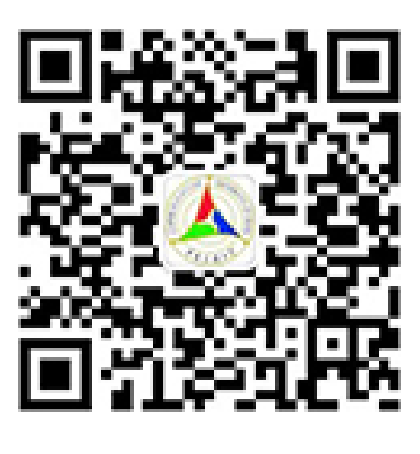

# 扫一扫

# 关注中传微信企业号 手机查看数字校园

**第二步:**打开"中国传媒大学"微信企业号,找到"财务查询(学生)"一栏,点击查询。

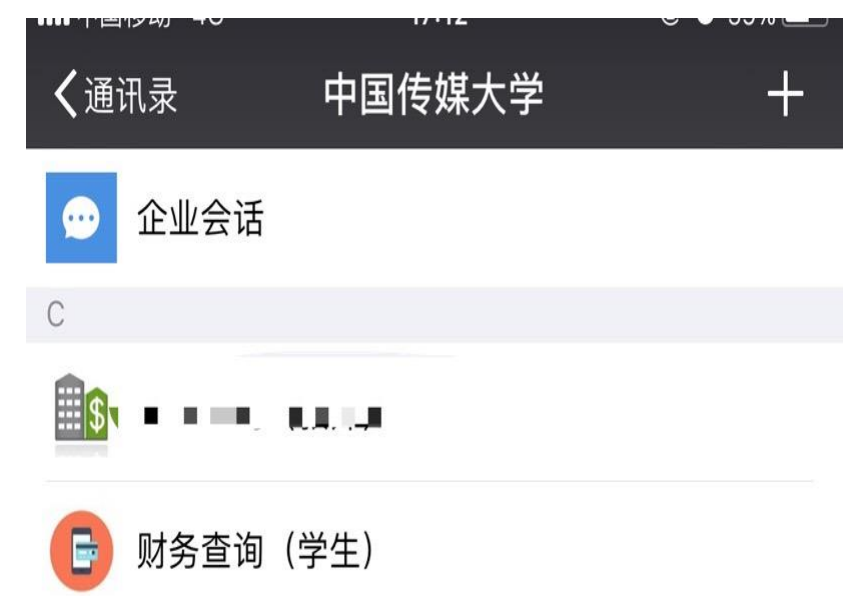

第三步:查询欠费金额,确认后勾选欠费进入支付选择界面,选择本次准备支付的金额。

| •2882 P  | 0K/s 정 "』  | 1111 1111 1111 1111 |
|----------|------------|---------------------|
| X 学生缴费   | 8          | :                   |
| 缴费信息确认:  |            |                     |
| 姓名:      |            |                     |
| 学号: 📁    |            |                     |
| 阮条:      |            |                     |
|          | ¥0.00      |                     |
| 缴费年度选择:  |            |                     |
| 2017年度共欠 | 费11819.99元 |                     |
|          | 确认支付       |                     |
|          |            |                     |
|          |            |                     |
|          |            |                     |
|          |            |                     |
|          |            |                     |
|          |            |                     |
| × 0      | 0 <        | 1                   |

**特别注意:** 微信支付单笔限额为 10000 元,如果学费超出该金额,请先点击金额进行修改。

| AL 29 72 1      | 8 10 Mile 10                          |           |          |
|-----------------|---------------------------------------|-----------|----------|
| 信息确认            | 合息确                                   | 畒         |          |
| 收费项目 金額         | ● 收费项                                 | 目 金額      | 11       |
| 高校学费 4999.99    | ☑ 高校学                                 | 费 0.01    | ~        |
| 高校住宿费1500.00    | 高校住                                   | 宿费1500.00 | 4        |
| 辅修学费<br>5320.00 | · · · · · · · · · · · · · · · · · · · | 费 5220.00 | 100      |
| (春)             | (春)                                   | 5520.00   | ×        |
|                 |                                       |           |          |
|                 |                                       |           |          |
| 승규: ¥           | 11819.99                              |           | ALL VAA  |
| 70.51.00        |                                       |           | AN. 10.0 |
| 蜩 认 悟 息         |                                       | 确认信息      |          |

第四步:确认所要缴纳的金额,完成支付即可。

| 撤费信息确认:                                    | 教育级费        |
|--------------------------------------------|-------------|
| 姓名: 500 500 500 500 500 500 500 500 500 50 | ¥0.01       |
| 院系:                                        | 收款方: 中国传媒大学 |
| ¥0.01                                      | 商品: 教育缴费    |
| 繳費年度选择:                                    | 立即支付        |
| 2017年度共欠费11819.99元                         |             |
| 确认支付                                       |             |
|                                            |             |

## 附件 3: 收费标准

| 层次/专业            | 学费(元/学年) |
|------------------|----------|
| 博士研究生            | 10000    |
| 硕士研究生(学术)        | 8000     |
| 硕士研究生(专业)        | 10000    |
| 工商管理硕士 MBA(全日制)  | 54000    |
| 工商管理硕士 MBA(非全日制) | 84000    |
| 会计 MPACC(全日制)    | 54000    |
| 国际商务硕士 MIB(全日制)  | 16000    |
| 国际商务硕士 MIB(非全日制) | 35000    |
| 公共管理硕士 MPA(全日制)  | 29000    |
| 公共管理硕士 MPA(非全日制) | 29000    |
| 艺术硕士(非全日制)       | 28000    |
| 工程硕士(非全日制)       | 18000    |
| 合作办学研究生          | 80000    |

## 研究生学费标准

# 学校各住宿楼住宿费交纳标准

| 住宿地址                      | 住宿费标准 (元/年) |  |  |  |  |
|---------------------------|-------------|--|--|--|--|
| 梆子井学生公寓                   | 1500/1000   |  |  |  |  |
| 中蓝学生公寓                    | 1500        |  |  |  |  |
| 47号楼学生公寓                  | 1200        |  |  |  |  |
| 4、35 号楼学生公寓               | 1000        |  |  |  |  |
| 34 号楼学生公寓                 | 1000/750    |  |  |  |  |
| 7、8、36、37、38、41、43 号楼学生公寓 | 750         |  |  |  |  |

### 附件 4: 电子票据查询方式

登录校园统一支付平台,点击【交易查询--已缴费信息】,选择相应的缴费记录,点击 最右侧票据查询预览电子票。

|                                                  | ちーちけ ひろう しょう しょうしょう しょうしょう しょうしょう しょうしょう ちょうしょう しょうしょう ちょうしょう しょうしょう しょう |          |      |         |          |      |          |      |  |
|--------------------------------------------------|----------------------------------------------------------------------------------------------------|----------|------|---------|----------|------|----------|------|--|
|                                                  |                                                                                                    | 前费用 学费缴费 | 其他费用 | 生活缴费    | 交易查询     | 报名信息 | 个人信息     | 退出登录 |  |
| ▲ 当前用户>>编号: ●●●●●●●●●●●●●●●●●●●●●●●●●●●●●●●●●●●● |                                                                                                    |          |      |         |          |      |          |      |  |
| 当前位置:交易查询>>已缴费信息                                 |                                                                                                    |          |      |         |          |      |          |      |  |
| 费用类型: 学费交费 ▼ 收费日期: 收费单号: 查询                      |                                                                                                    |          |      |         |          |      |          |      |  |
| 收费单查询                                            |                                                                                                    |          |      |         |          |      |          |      |  |
| 收费单号                                             | 此弗口期                                                                                                    | 制的人      | F    | 自之亜捉    | 揭作列      |      | <b>西</b> |      |  |
|                                                  |                                                                                                    |          | -    |         | 3#11-79  |      | 宗城宣问     |      |  |
| 0000005514                                       | 2019-08-26                                                                                                    | 建行文付     |      | 已生成     | 均当出      |      |          |      |  |
| 0000007041                                       | 2018-08-28                                                                                                    | 张瑞庭      |      | 已生成     | 明细       |      | Ea       |      |  |
| 总共 2 条记录   总共 1 页  第                             | 1页                                                                                                    |          |      | 最首页 前一页 | 页 后一页 最月 | 言页 1 | 跳转       |      |  |